FCCSchmidCalc

BCCSchmidCalcソフトウエアの動作

2023年01月10日 *HelperTex Office*  概要

材料の加工性としてSchmidFactorを求めることがあります。

CTRソフトウエアでは、FCC, BCC, HCP向けにSchmid因子計算がサポート されています。

FCCはBCCソフトウエアに含まれています。

以下に操作方法と手計算を説明します。

## BCCSchmidCalcソフトウエア

| le Help Text SlipProfile<br>InputFik(TXT)<br>aboTex VolumeFraction(SumVFmode)                                                                                                    | BCCSchmidFactorCalc3 3.05T[23/04/30] by CTR                | - 🗆 X               |
|----------------------------------------------------------------------------------------------------|------------------------------------------------------------|---------------------|
| inputFile(TXT)         LaboTex VolumeFraction(SumVFmode)         Slip Systeme         0 (011)<11-1> (112)<11-1> (123)<11-1> FCC(111)<1-10> Inverse         Data input         th k () or b k ()         ND         Imput         th k () or b k ()         Imput         th k () or b k ()         Imput         th k ()         th k ()                                                                                                    | ile Help Text SlipProfile                                  |                     |
| Laborex volumer racidition mode)       Implementation (summinder)         Disp       Disp         Slip Systems       Implementation (summinder)         Implementation (summinder)       Implementation (summinder)         Disp       DIsp         Slip Systems       Implementation (summinder)         Implementation (summinder)       Implementation (summinder)         Disp       DIsp         Disp       DIsp         Disp       DIsp         Disp       DIsp         Disp       DIsp         Disp       DIsp         Disp       DIsp         Disp       Disp         Disp       Disp         Disp       Disp         Disp       Disp         Disp       Disp         Disp       Disp         Imput       Imput         Imput       Imput         Imput       Imput         Imput       Imput         Imput       Imput         Imput       Imput         Imput       Imput         Imput       Imput         Imput       Imput         Imput       Imput         Imput       Imput<                                                                                                    | InputFile(TXT)                                             | 1.2> 100.0          |
| Disp       DIsp         Slip Systems <ul> <li>(011)&lt;11-1&gt;</li> <li>(112)&lt;11-1&gt;</li> <li>(123)&lt;11-1&gt;</li> <li>FCC(111)&lt;1-10&gt;</li> <li>Inverse</li> </ul> Data input <ul> <li>(h k lj <ul> <li>(h k lj <ul></ul></li></ul></li></ul>                                                                                                    |                                                            |                     |
| Slip Systems         @ {011}<11-1>       [112]<11-1>       [123]<11-1>       FCC{111}<1-10>       Inverse         Data input       the life of the life       the life of the life       the life of the life       the life of the life         ND       Input       the life of the life       the life of the life       the life of the life       the life of the life         ND       Input       the life of the life       the life of the life       the life of the life       the life of the life         (the life of the life of the lif                                                                                                    |                                                            | Disp DISP           |
| {011}<11->             {112}<11-1>             {112}<11-1>             FCC(111)<1-10>             Inverse             Data input             th k () or () k ()             Input             th k () or () k ()             Input             th k ()             input             th k ()             input             th k ()             input             th k ()             input             th k ()             input             th k ()             input             th k ()             input             th k ()             input             th k ()             input             th k ()             input             input | -Slip Systems                                              |                     |
| Data input   th k (f or (h k ())     ND        (h k () < u v w> VF(%)     (h k () < u v w> VF(%)     Along RD(X)     Along RD(X) <td>✓ {011}&lt;11-1&gt; □ {112}&lt;11-1&gt; □ {123}&lt;11-1&gt; □ FCC{111}&lt;1-10&gt;</td> <td>Inverse</td>                                                                                                    | ✓ {011}<11-1> □ {112}<11-1> □ {123}<11-1> □ FCC{111}<1-10> | Inverse             |
| ND         Input         Input         Input           [1 k ] <u v="" w=""> VF(%)         (1 k ]<u v="" w=""> VF(%)         (1 k ]         (1 k ]</u></u>                                                                                                    | Data input                                                 |                     |
| (h k l) <u v="" w=""> VF(%)         Along RD(X)         Along RD(X)         3 \ 0         2 \ 0         1 \ 0         6         SchmidFactorProfile         ND-&gt;RD \          Along RD(X)         HKLDouible</u>                                                                                                    | ND Input Input                                             | Input               |
| Along RD(X) Along TD(Y)<=0   3 ~ 0 2 ~ 0   1 ~ 0 4 0   SchmidFactorProfile SchmidCalc   ND->RD Step 1 ~   AXISRO tation HKLDouible                                                                                                    |                                                            |                     |
| SchmidFactorProfile   ND->RD SchmidCalc   AXISRO tation HKLDouible                                                                                                    | Along RD(X)<br>3 ~ 0 2 ~ 0 1 ~ 0 4 0                       | SlipDisp            |
| SchmidFactorProfile   ND->RD    AXISRO tation   HKLDouible Symmetry SchmidCalc SchmidFDisp                                                                                                    |                                                            | Schmidcalc          |
| ND->RD     Step     SchmidFDisp       AXISRO tation     HKLDouible                                                                                                    | SchmidFactorProfile                                        | Symmetry SchmidCalc |
| AXISRO tation I HKLDouible                                                                                                    | □ ND->RD ∨ Step 1 ∨                                        | SchmidFDisp         |
|                                                                                                    | AXISRO tation I HKLDouible                                 |                     |

| 盲                                        | +算する方位を入力する。                                                                                                    | Datainput の選択                                                                                                    |                           |         |
|------------------------------------------|----------------------------------------------------------------------------------------------------|----------------------------------------------------------------------------------------------------|---------------------------|---------|
|                                          | BCCSchmidFactorCalc3 3.05T[23/04/30                                                                                                    | )] by CTP                                                                                                    |                           |         |
| F                                        | File Help Text SlipProfile                                                                                                    | /                                                                                                    |                           |         |
|                                          | InputFile(TXT)                                                                                                    |                                                                                                    |                           |         |
|                                          | LaboTex VolumeFraction(SumVF                                                                                                    | mode) v                                                                                                    | 2                         |         |
|                                          | Data input                                                                                                    |                                                                                                    |                           |         |
|                                          | LaboTex VolumeFraction(100%V                                                                                                    | FMode)                                                                                                    |                           |         |
|                                          | Miller Notation {hki} <uvv>-table(T</uvv>                                                                                                    | -XT)                                                                                                    |                           |         |
|                                          | LaboTex VolumeEraction(SumVE                                                                                                    | mode)                                                                                                    | _                         |         |
|                                          |                                                                                                    |                                                                                                    |                           |         |
|                                          |                                                                                                    |                                                                                                    |                           |         |
| ł                                        | f C C の選択<br>Slip Systems                                                                                                    |                                                                                                    |                           | 1       |
|                                          |                                                                                                    |                                                                                                    |                           | Turner  |
|                                          | □ {011}<11-1> □ {112}<11-1>                                                                                                    | □ {123}<11-1>                                                                                                    | 11}<1-10>                 | Inverse |
| ナ                                        | 5位の入力 30895を                                                                                                    | ·入力しInput                                                                                                    |                           |         |
|                                          | Data input                                                                                                    |                                                                                                    |                           |         |
|                                          |                                                                                                    |                                                                                                    |                           |         |
|                                          | OND 30 8 95 Input                                                                                                    |                                                                                                    | Input                     |         |
|                                          |                                                                                                    |                                                                                                    |                           |         |
|                                          |                                                                                                    |                                                                                                    |                           |         |
| ŧ                                        | 十算開始<br>Data input                                                                                                    |                                                                                                    |                           |         |
| T<br>T<br>T                              | 十算開始<br>Data input<br>作 k If or [h k I]                                                                                                    | -{h k lKu v w>                                                                                                    | phi1 PHI phi2             |         |
|                                          | +算開始<br>Data mput<br>th k I} or [h k I]<br>ND 30 8 95 Input                                                                                                  | h k IKu v w>                                                                                                    | phi1 PHI phi2             | Input   |
| Ē                                        | +算開始<br>→ Lata input<br>→ h k I} or Ih k II<br>→ ND 30 8 95 Input<br>Ch k IJ<                                                                                | th k IKu v w>                                                                                                    | phi1 PHI phi2             | Input   |
| 言<br>                                    | +算開始<br>Data input                                                                                                    | th k IKu v w> Input<br>Input max<br>[30 8 95] 0.493<br>slip0 (1111)[0.11]                                                                                                    | Slipsystem<br>(1-11)[011] | Input   |
| 言<br> <br>                               | +算開始<br>Data input<br>th k I} or th k II<br>ND 30 8 95 Input<br>{h k I} <u v="" w=""> phi1 PHI phi2<br/>{30 8 95}</u>                                        | h k IKu v w><br>Input<br>[30 8 95] 0.493<br>slip0 (111)[0-11]<br>slip1 (111)[-101]                                                                                                    | Slipsystem<br>(1-11)[011] | Input   |
| 書<br>                                    | t9000000<br>+算開始<br>Data input<br>th k If or Ih k II<br>ND 30 8 95 Input<br>[h k I] <u v="" w=""> phi1 PHI phi2<br/>[30 8 95]</u>                            | h k IKu v w><br>Input<br>Input<br>In | Slipsystem<br>(1-11)[011] | Input   |
| 言<br> <br> <br> <br> <br> <br> <br> <br> | +算開始<br>Data input<br>th k I} or th k I]<br>ND 30 8 95 Input<br>(h k I] <u v="" w=""> phi1 PHI phi2<br/>(30 8 95)</u>                                        | h k IKu v w><br>Input<br>Input<br>[30 8 95] 0.493<br>slip0 (111)[0-11]<br>slip1 (111)[-101]<br>slip2 (111)[-110]<br>slip3 (-1-11)[011]<br>slip4 (-1.11)[101]                                                                                                    | Slipsystem<br>(1-11)[011] | Input   |
| 書<br>                                    | t900000<br>+算開始<br>Data input<br>th k I} or [h k I]<br>ND 30 8 95 Input<br>[h k I] <u v="" w=""> phi1 PHI phi2<br/>[30 8 95]</u>                             | h k IKu v w><br>Input<br>[30 8 95] 0.493<br>slip0 (111)[0-11]<br>slip1 (111)[-101]<br>slip2 (111)[-10]<br>slip3 (-1-11)[011]<br>slip4 (-1-11)[101]<br>slip5 (-1-11)[-110]                                                                                                    | Slipsystem<br>(1-11)[011] | Input   |
| 言<br>                                    | +算開始<br>Data input<br>th k If or Di k II<br>ND 30 8 95 Input<br>(h k I} <u v="" w=""> phi1 PHI phi2<br/>(30 8 95)</u>                                        | Input         max           [30 8 95]         0.493           slip0         (111)[0-11]           slip1         (111)[-101]           slip3         (-1-11)[011]           slip5         (-1-11)[101]           slip5         (-1-11)[-110]                                                                                                    | Slipsystem<br>(1-11)[011] | Input   |
| 言<br>  { {<br>{                          | t900000)<br>+算開始<br>Data input<br>th k I} or [h k I]<br>ND 30 8 95 Input<br>{h k I} <u v="" w=""> phi1 PHI phi2<br/>{30 8 95}</u>                            | h k IKu v w><br>Input<br>Input<br>In | Slipsystem<br>(1-11)[011] | Input   |
| 言<br>        { {<br>                     | tooosoj<br>+算開始<br>Data input<br>th k I} or Ih k II<br>ND 30 8 95 Input<br>[h k I] <u v="" w=""> phi1 PHI phi2<br/>[30 8 95]</u>                             | Input       max         [30 8 95]       0.493         slip0       (111)[0-11]         slip1       (111)[-101]         slip2       (111)[-110]         slip3       (-1-11)[011]         slip5       (-1-11)[-110]         slip6       (-111)[-110]         slip7       (-111)[0-11]         slip8       (-111)[101]         slip9       (1-11)[011]                                                                                                    | Slipsystem<br>(1-11)[011] | Input   |
| 言 [ ] { {                                | t900000<br>+算開始<br>Data input<br>th k I} or [h k I]<br>ND 30 8 95 Input<br>[h k I] <u v="" w=""> phi1 PHI phi2<br/>[30 8 95]</u>                             | Input       Input         Input       max         [30 8 95]       0.493         slip0       (111)[0-11]         slip1       (111)[-101]         slip2       (111)[-110]         slip3       (-1-11)[011]         slip5       (-1-11)[101]         slip6       (-11)[0-11]         slip7       (-111)[101]         slip8       (-111)[101]         slip9       (1-11)[011]         slip10       (1-11)[-101]                                                                                                    | Slipsystem<br>(1-11)[011] | Input   |
| 言<br>                                    | tooosoj<br>+算開始<br>Data input<br>th k I} or Ih k I]<br>ND 30 8 95 Input<br>[h k I] <u v="" w=""> phi1 PHI phi2<br/>[30 8 95]</u>                             | Input         max           [30 8 95]         0.493           slip0         (111)[0-11]           slip1         (111)[-101]           slip2         (111)[-101]           slip3         -1-11)[011]           slip4         (-1-11)[011]           slip5         (-111)[-110]           slip6         (-11)[0-11]           slip7         (-111)[101]           slip8         (-111)[101]           slip9         (1-11)[101]           slip10         (1-11)[-101]           slip11         (1-11)[110]                                                                                                    | Slipsystem<br>(1-11)[011] | Input   |
| 言 / / / / / / / / / / / / / / / / / / /  | t900000<br>+算開始<br>Data input<br>th k I} or th k II<br>ND 30 8 95 Input<br>(h k I} <u v="" w=""> phi1 PHI phi2<br/>(30 8 95)</u>                             | Input       max         [30 8 95]       0.493         slip0       (111)[0-11]         slip1       (111)[-101]         slip2       (111)[-110]         slip3       (-1-11)[011]         slip5       (-1-11)[-110]         slip6       (-11)[0-11]         slip7       (-111)[101]         slip8       (-111)[101]         slip10       (1-11)[101]         slip10       (1-11)[101]         slip10       (1-11)[-101]         slip11       (1-11)[110]                                                                                                    | Slipsystem<br>(1-11)[011] |         |
|                                          | t9000000<br>+算開始<br>Data input<br>th k I} or th k II<br>ND 30 8 95 Input<br>(h k I] <u v="" w=""> phi1 PHI phi2<br/>(30 8 95)</u>                            | Input       max         [30 8 95]       0.493         slip0       (111)[0-11]         slip1       (111)[-101]         slip2       (111)[-110]         slip3       (-1-11)[011]         slip5       (-1-11)[101]         slip6       (-11)[0-11]         slip7       (-111)[101]         slip8       (-111)[101]         slip9       (1-11)[101]         slip10       (1-11)[-101]         slip11       (1-11)[110]                                                                                                    | Slipsystem<br>(1-11)[011] |         |
| 言<br>                                    | +算開始<br>Uata input<br>th k IJ or Ih k IJ<br>ND 30 8 95 Input<br>[h k I] <u v="" w=""> phi1 PHI phi2<br/>[30 8 95]<br/>AlongRD(X) AlongTD()<br/>3 2 0 2 2</u> | Input       max         [30 8 95]       0.493         slip0       (111)[0-11]         slip1       (111)[-101]         slip2       (111)[-101]         slip3       (-1-11)[011]         slip6       (-11)[0-11]         slip6       (-11)[0-11]         slip7       (-111)[101]         slip8       (-111)[011]         slip9       (1-11)[011]         slip10       (1-11)[101]         slip11       (1-11)[101]         slip11       (1-11)[101]                                                                                                    | Slipsystem<br>(1-11)[011] | Input   |

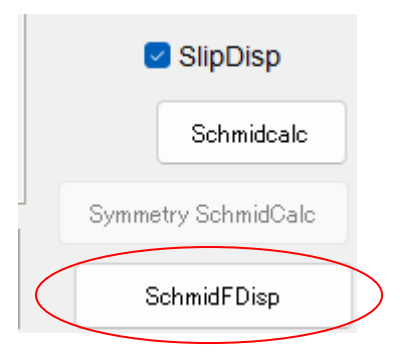

最大値は

nputData {h k l}<u v w> phi1 PHI phi2 {30 8 95}

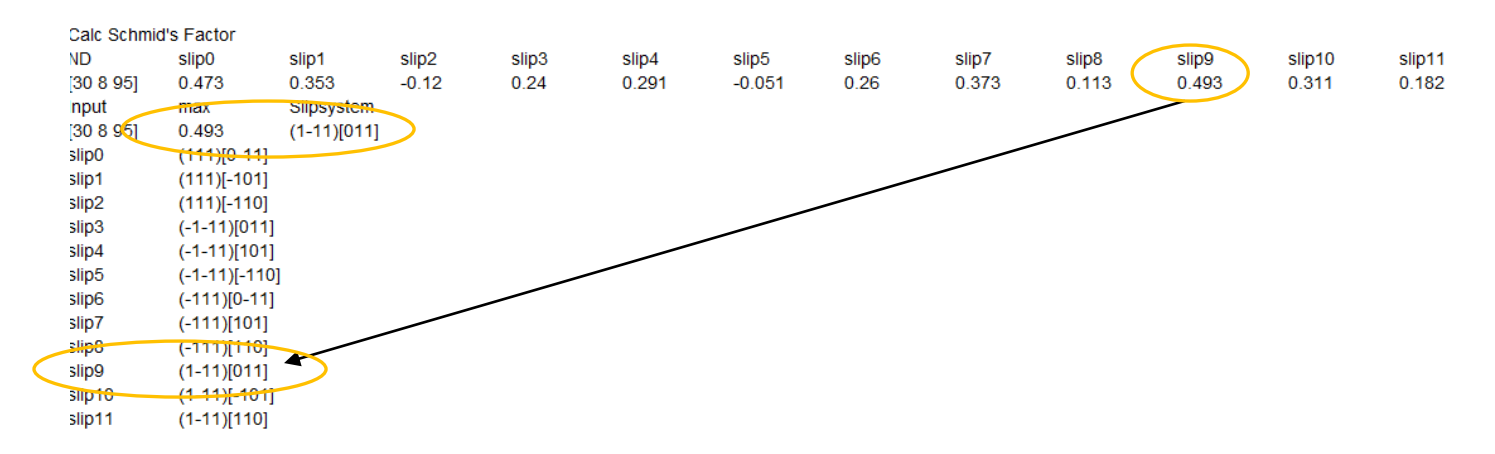

最小値は slip2 (111)[-101]である。

手計算

最大値 (1-11)[011] 最小値 (111)[-110] Schmid因子 cosφ\*cosθ

$$\cos\phi = \frac{h_1h_2 + k_1k_2 + l_1l_2}{\sqrt{(h_1^2 + k_1^2 + l_1^2)(h_2^2 + k_2^2 + l_2^2)}}$$
$$\cos\theta = \frac{u_1u_2 + v_1v_2 + w_1w_2}{\sqrt{(u_1^2 + v_1^2 + w_1^2)(u_2^2 + v_2^2 + w_2^2)}}$$

最大値(1-11)[011]

(h1,k1,l1)=(1,-1,1) (u1,v1,w1)=(0,1,1) (h2,k2,l2)=(30,8,95) (u2,v2,w2)=(30,8,95)

| k1     | 11                                     | u1                                                             | vl                                                                                       | w1                                                                                                    |
|--------|----------------------------------------|----------------------------------------------------------------|------------------------------------------------------------------------------------------|----------------------------------------------------------------------------------------------------|
| -1     | 1                                      | 0                                                              | 1                                                                                        | 1                                                                                                    |
| k2     | 12                                     | u2                                                             | √2                                                                                       | w2                                                                                                    |
| 8      | 95                                     | 30                                                             | 8                                                                                        | 95                                                                                                    |
|        |                                        |                                                                |                                                                                          |                                                                                                    |
| 0.6759 |                                        |                                                                |                                                                                          |                                                                                                    |
| 0.7305 |                                        |                                                                |                                                                                          |                                                                                                    |
| 0.4937 |                                        |                                                                |                                                                                          |                                                                                                    |
|        | k1<br>k2<br>0.6759<br>0.7305<br>0.4937 | k1  1<br>-1  1<br>k2  2<br>8  95<br>0.6759<br>0.7305<br>0.4937 | I1     u1       -1     1     0       k2     I2     u2       8     95     30       0.6759 | K1         I1         u1         v1           -1         1         0         1           k2         I2         u2         v2           8         95         30         8           0.6759 |

最小値 (111)[-110]

(h1,k1,l1)=(1,1,1) (u1,v1,w1)=(-1,0,1) (h2,k2,l2)=(30,8,95) (u2,v2,w2)=(30,8,95)

| h1                   | k1      | 11 | u1 | vl | w1 |
|----------------------|---------|----|----|----|----|
| 1                    | 1       | 1  | -1 | 1  | 0  |
| h2                   | k2      | 12 | u2 | √2 | w2 |
| 30                   | 8       | 95 | 30 | 8  | 95 |
|                      |         |    |    |    |    |
| cosΦ                 | 0.7683  |    |    |    |    |
| cosθ                 | -0.1560 |    |    |    |    |
| $\cos\phi\cos\theta$ | -0.1199 |    |    |    |    |

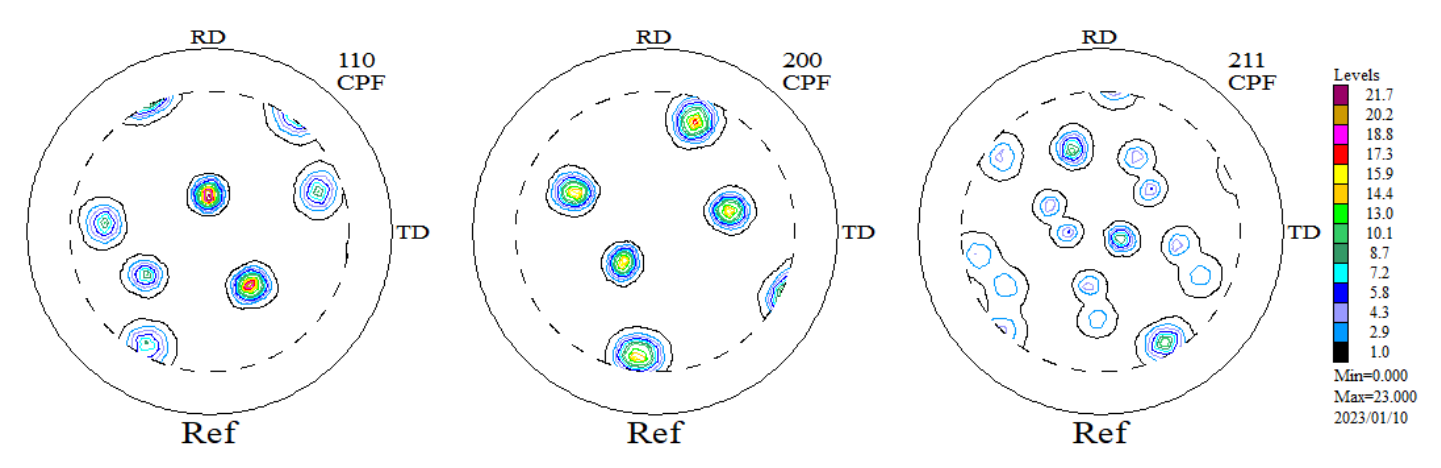

ODF 解析後方位の決定

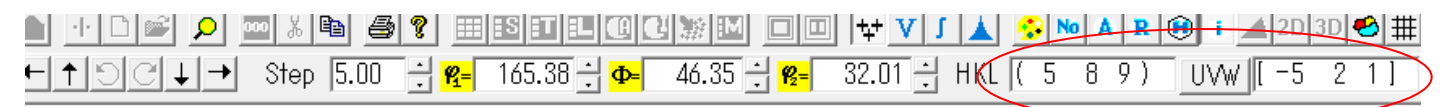

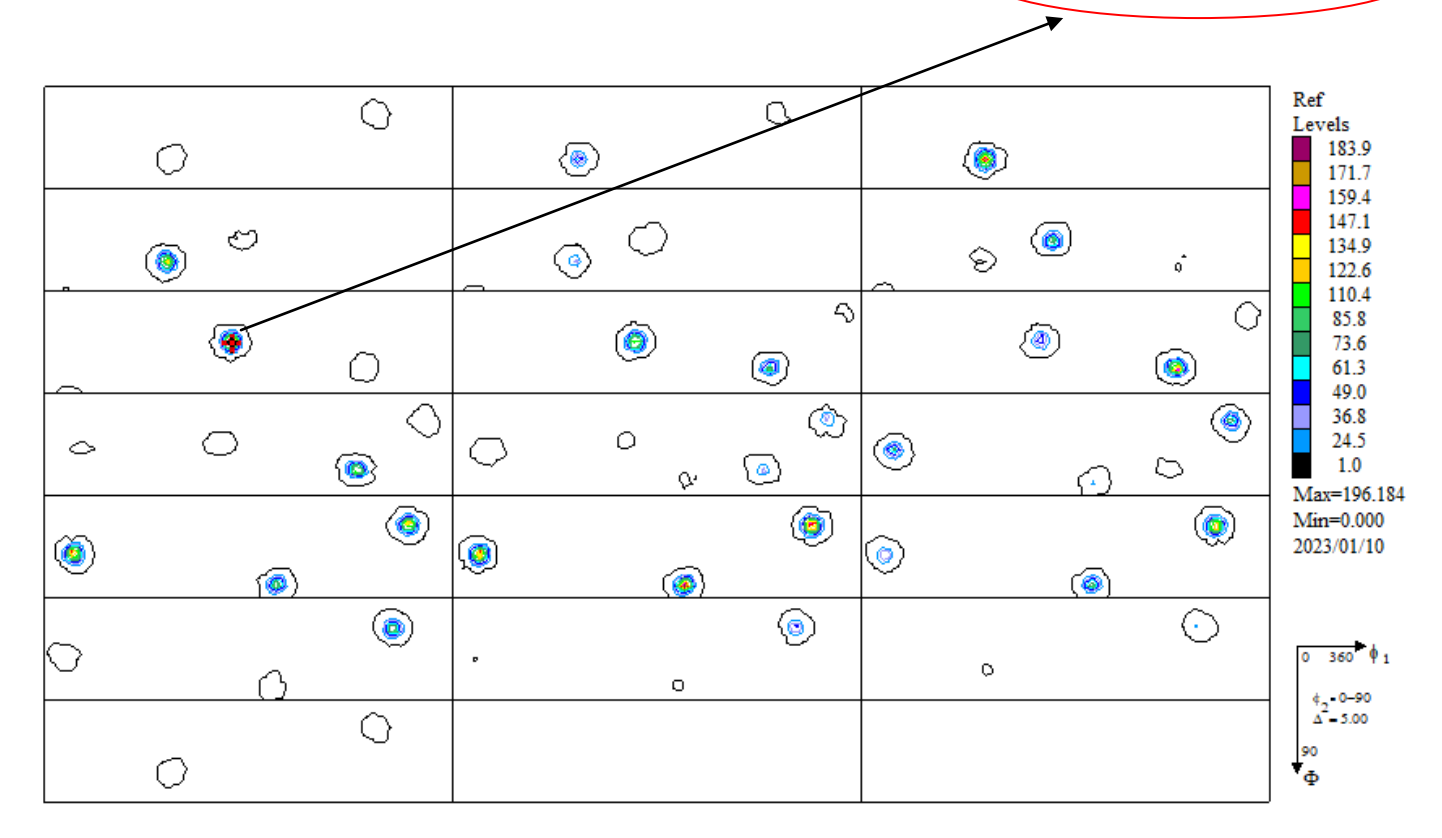

この部分をクリック

| <mark>₩=</mark> U - 360.000 <mark>Φ=</mark> 0 | I+ 90.000 <mark>₩2</mark> = 0+ 90.000                                        |
|-----------------------------------------------|------------------------------------------------------------------------------|
| Approx. Miller Indices                        | Euler Angles                                                                 |
| (589)[-521]<br>(958)[1-52]<br>(895)[21-5]     | [ 165.38, 46.35, 32.01]<br>[ 27.54, 52.15, 60.95]<br>[ 278.72, 67.45, 41.63] |

どの方位も ODF 図上の強い部分であること確認する。

VolumeFrcation決定のため

{589} <-521>をデータベースに登録

| -   | Labole        | ex - IND ( | User        |                          |                                                                    |                                            |                                                         |            |
|-----|---------------|------------|-------------|--------------------------|--------------------------------------------------------------------|--------------------------------------------|---------------------------------------------------------|------------|
| ile | Edit          | View       | Calculation | Analysis                 | Modelling                                                          | Help                                       |                                                         |            |
|     |               | ) ei       |             | Ori<br>Sho<br>Cho<br>Ma  | entations Ana<br>ow PF(s) or/ar<br>oose (HKL)[U\<br>x. Value of Mi | ilysis<br>nd ODF(s)<br>/W]<br>iller Indice | Value(s)                                                |            |
|     |               |            |             | Ori                      | entations Typ                                                      | e Databas                                  | e                                                       |            |
| -   |               | C          | >           | Sor<br>Sho<br>Sho<br>Aut | t of Orientatio<br>ow of Next Or<br>ow of Previou<br>to            | ons from E<br>ientation f<br>s Orientati   | Database by PF or<br>from Database<br>ion from Database | ODF Values |
|     |               | ٢          | ) 🔿         | Nea<br>Qu                | ar (HKL)[UVW<br>antitative Ana                                     | ] Orientat<br>Ilysis - Inte                | ions (Right Mouse<br>egration Method                    | e Click)   |
|     |               |            | ۲           | Qu                       | antitative Ana                                                     | ilysis - Mo                                | del Functions Me                                        | thod       |
| 10  | · · · · · · · | T          | D           |                          |                                                                    |                                            | $\sim$                                                  |            |

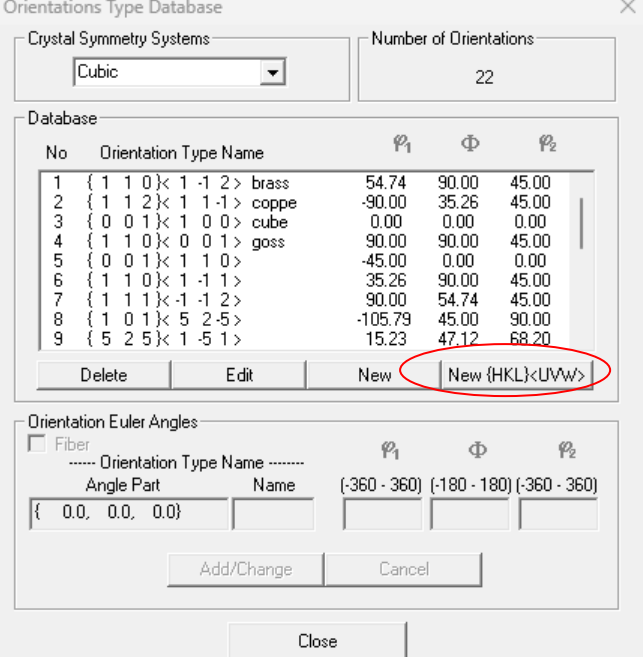

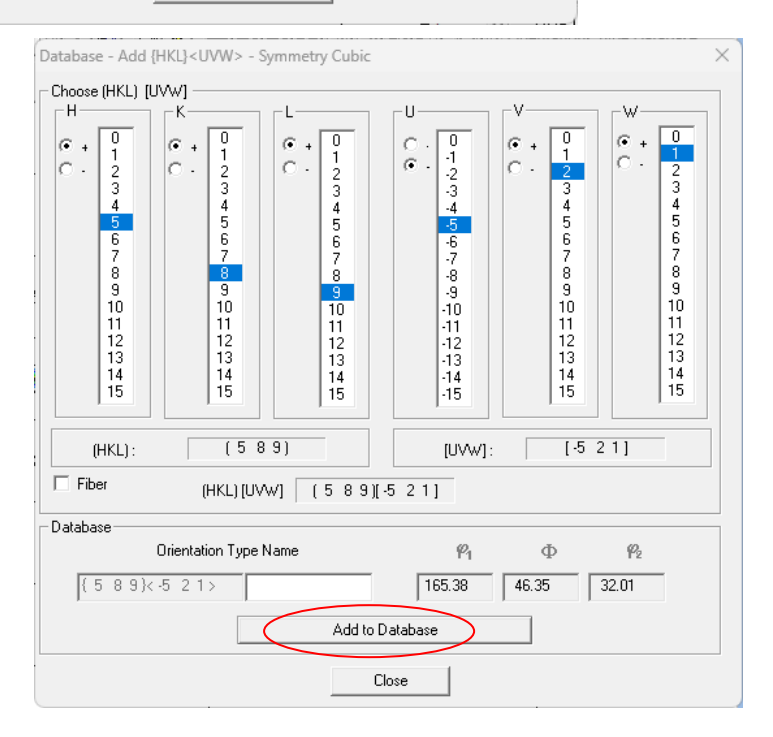

| Help                                    | -                             |                                                |                                                |
|-----------------------------------------|-------------------------------|------------------------------------------------|------------------------------------------------|
|                                         | 🕂 V J 🛦 🐼 N A                 | R 🛞 i 🔺 2D 3D 🥙 🗄                              | #                                              |
| i5.38 <b>→ Φ=</b> 46.35 <b>→ №</b> = 32 | 2.01 🕂 HKL ( 5 8 9            | ) UVW [-5 2 1]                                 | _                                              |
| Quantitative Analysis - Model Functions | Method - Project: Demo Samp   | le:Ref Job:1                                   | ×                                              |
| Crystal Symmetry<br>O (Cubic)           | ple Symmetry                  | id Cells for Output ODF                        | Step 0.50<br>Diagram Range +/- 45.0            |
| 100.0%                                  | 100.0% Compo                  | 100.0%                                         | Component No 1.                                |
| 0.50 <b>FYHM <sup>24</sup> =</b> 10.0   | 45.0 0.50 FWHM                | 2 = 10.0 45.0 0.<br><b>БУНМФ БУНМ %</b> Уоlume | 50 <b>FWHM 12</b> = 10.0 45.0<br>Show Svm. Ea. |
| 1 { 5 8 9}<-5 2 1>                      | ▼ ▼ Gauss ▼ 10.0              | 10.0 10.0 99 ÷                                 |                                                |
| 2 {323} 1-31>                           | 🖵 🗖 Gauss 🖵 10.0              | 10.0 10.0 30 🕂                                 | Calculation Mode                               |
| 3 { 5 2 5}× 1 -5 1>                     | Gauss V 10.0                  |                                                | C Automatic C Manual                           |
| 5 { 2 3 3 × 0 1 -1 >                    | Gauss - 10.0                  |                                                | Max Iteration Number : 1 000                   |
| 6 {112}110>                             |                               | 10.0 10.0 10 🛨 ;                               | 6 Max. Fit Error % (*1000) : 100 ÷             |
| 7 {1 1 0}< 0 0 1> goss                  | Gauss 🖌 10.0                  |                                                | k Iteration :                                  |
| 9 {0 0 1} 1 0 0> cube                   |                               |                                                | *<br><sub>%</sub> Fit Error% (*1000) :         |
| 10 { 1 1 0 }< 1 -1 2 > brass            | ✓ Gauss ✓ 10.0                | 10.0 10.0 10 😅                                 | <ul> <li>Fit Calculation Progress</li> </ul>   |
| Max.<br>Linearity                       | tabase (sort by 💌 Save Currer | t Set Background 1 2                           | 6                                              |
| Fix Initial Parameters Fix Angles       | Fix Fractions Start Volur     | ne Fraction Calculation                        | w Report Exit and Show Exit                    |

\_

Fix Initial Parameters で {589} <-521>のみを選択し Fix Initial Parameters 再度選択

| Crystal S<br><mark>O</mark>                 | ymmetry<br>(Cubic)      | Sample :       | B <b>ymm</b><br>riclinia | etry     |                         | G                   | id Cells for I  | Dutput ODF<br>5.0×5. | 0                  | Ŧ         | Step         0.50           Diagram Range +/-         45.0 |
|---------------------------------------------|-------------------------|----------------|--------------------------|----------|-------------------------|---------------------|-----------------|----------------------|--------------------|-----------|------------------------------------------------------------|
| 00.0%                                       | Component N             | • 1.           | 10                       | 00.0%    |                         | Compo               | nent No 1       |                      | 100.0%             |           | Component No 1.                                            |
| 0.5                                         | 50 <b>F¥HM (%)</b> = [1 | 0.0            | 45.0                     | 0.5      | 50                      | <mark>F₩HM</mark> ⊈ | <b>P</b> = 10.0 | 45                   | .0                 | ,<br>0.50 | FYHM 월 = 10.0 45.0                                         |
| No                                          | Texture Compone         | nt             | On                       | Distribu | tion                    | <mark>гунм Ф</mark> | г₩нмФ           | F¥HM 🖗               | Volume<br>Fraction |           | Show Sym. Eq.                                              |
| 1 { 5                                       | 589}<-521>              | -              |                          | Gauss    | $\overline{\mathbf{v}}$ | 10.0                | 10.0            | 10.0                 | 99                 | %         | { 5 8 9}<-5 2 1> ▼                                         |
| 2 { 3                                       | 3 2 3 }< 1 -3 1 >       | Ŧ              |                          | Gauss    | Ŧ                       | 10.0                | 10.0            | 10.0                 | 30                 | %         | Calculation Mode                                           |
| 3 { 5                                       | 525}<1-51>              | -              |                          | Gauss    | -                       | 10.0                | 10.0            | 10.0                 | 11                 | %         | <ul> <li>Automatic</li> <li>Manual</li> </ul>              |
| 4 { 1                                       | 13 <> 1 -1 0 >          | -              |                          | Gauss    | -                       | 10.0                | 10.0            | 10.0                 | 10                 | %         |                                                            |
| 5 { 2                                       | 233}<01-1>              | ~              |                          | Gauss    | -                       | 10.0                | 10.0            | 10.0                 | 10                 | %         | Max. Iteration Number : 1,000 🛨                            |
| 6 { 1                                       | 12}<1-10>               | ~              |                          | Gauss    | -                       | 10.0                | 10.0            | 10.0                 | 10                 | %         | Max. Fit Error % (*1000) : 📔 100 🕂                         |
| 7 { 1                                       | 1 0 }< 0 0 1 > ga       | - 28           |                          | Gauss    | -                       | 10.0                | 10.0            | 10.0                 | 10                 | %         | Iteration :                                                |
| 8 { 1                                       | 10 \< 1 -1 1 >          | <b>v</b>       |                          | Gauss    | -                       | 10.0                | 10.0            | 10.0                 | 10                 | %         | EX E                                                       |
| 9 { (                                       | ) 01}<1 00> cu          | be 🔻           |                          | Gauss    | -                       | 10.0                | 10.0            | 10.0                 | 10                 | %         | FILEHUI%(1000).                                            |
| 10 { 1                                      | 10}<1-12>br             | =ss <u></u>    |                          | Gauss    | -                       | 10.0                | 10.0            | 10.0                 | 10                 | %         | Fit Calculation Progress                                   |
| <ul> <li>Max.</li> <li>Linearity</li> </ul> | Orientation Set Se      | et from Databa | ise (so                  | ort by 💌 |                         | Save Currer         | it Set          | ackground            | 1                  | %         |                                                            |

数回計算する

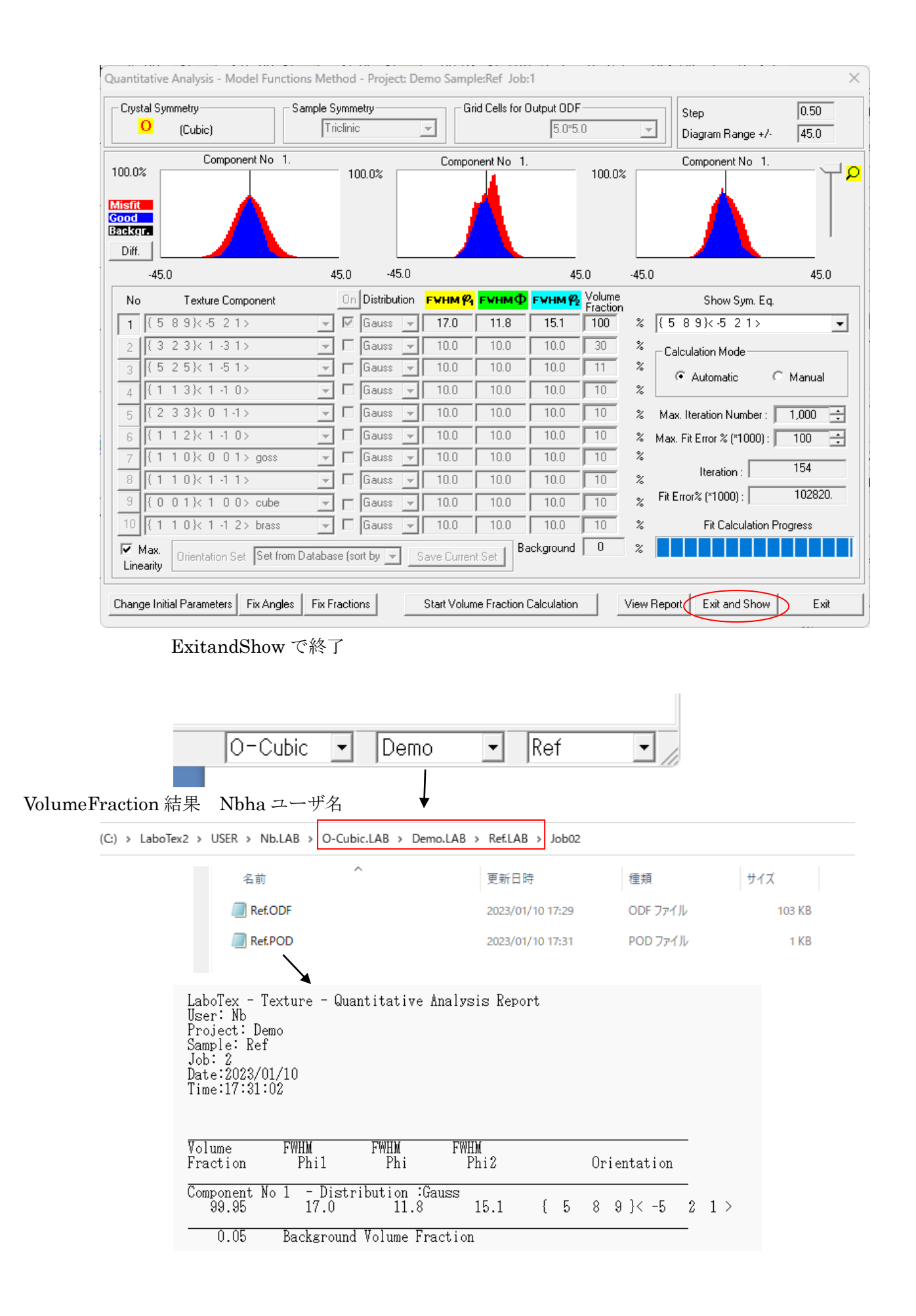

## BCCSchmidCalc

先ほどのPDFを選択

|    | BCCS               | chmidFactorCalc3   | 3.05T[23/04/30] b | y CTR            |    |     |                 | _        |             |
|----|--------------------|--------------------|-------------------|------------------|----|-----|-----------------|----------|-------------|
| F  | ile Hel            | p Text SlipPro     | ofile             |                  |    |     |                 |          |             |
| Γ  | InputFile          | (TXT)              |                   |                  |    |     |                 |          |             |
|    | Labo               | Tex VolumeFra      | action(SumVFm     | ode)             | ~  | 🗃 👔 | 1 0}<1 -1 2> 1( | 0.00     | ~           |
|    |                    |                    |                   |                  |    |     |                 |          |             |
|    |                    | ▲ 開く               |                   |                  |    |     |                 |          | ×           |
|    | Slip Sy            | ファイルの場所(I):        | 📒 Job02           |                  |    |     | 🕗 🤌 📂 🛄 -       |          | -           |
| 2  | Datair<br>_{h k l] | していたす…<br>最近使った項…  | Ref.POD           |                  |    |     |                 |          |             |
| -  |                    | デスクトップ             |                   |                  |    |     |                 |          |             |
| -  |                    | <b>:</b><br>K¥1X7F |                   |                  |    |     |                 |          |             |
| 1Þ |                    | PC                 |                   |                  |    |     |                 |          |             |
|    |                    | 9                  | L<br>ファイル名(N):    | Ref.POD          |    |     |                 |          |             |
|    |                    | ネットワーク             | ファイルのタイプ(T):      | *.PO D,*pod,*.Po | bd |     | ~               | <u>ب</u> | U<br>U<br>肖 |

## {589} <-521>が取り込まれます・

| BCCSchmidFactorCalc3 3.05T[23/04/30] by CTR                                                                                                    | - 🗆 X       |
|----------------------------------------------------------------------------------------------------|-------------|
| File Help Text SlipProfile                                                                                                    |             |
| _InputFile(TXT)                                                                                                    |             |
| LaboTex VolumeFraction(SumVFmode) V 2 {1 1 0}<1 -1 2                                                                                                    | > 100.0 ~   |
| C:\LaboTex2\USER\Nb.LAB\O-Cubic.LAB\Demo.LAB\Ref.LAB\Job02\Ref.POD                                                                                                    | Disp 🗆 DISP |
| Slip Systems                                                                                                    | Inverse     |
| Data input                                                                                                    |             |
| Image: Second second second | Input       |
| {5 8 9}<-5 2 1> 99 95                                                                                                    |             |

|                                                                                                    | 89}<-521>9                                                                                                    | 99.95                                                                                                    | in<br>{5<br>VI<br>Si                                                                           | put<br>5.08.09.0}<<br>Fsum=99.9<br>chmidFacto | 0.447<br>0.316<br>0.234<br>VF%<br>-5.02.01.0><br>15%<br>or(SumVF)=0.4 | 0.12<br>0.12<br>0.207<br>Schmid<br>99.95<br>VF*Schmidst<br>149                                               | 0.272<br>0.027<br>0.136<br>VF*Schmid%<br>0.449<br>µm=0.449 | 0.174<br>0.256<br>0.449 |                 |                 |
|----------------------------------------------------------------------------------------------------|----------------------------------------------------------------------------------------------------|----------------------------------------------------------------------------------------------------|------------------------------------------------------------------------------------------------|-----------------------------------------------|-----------------------------------------------------------------------|----------------------------------------------------------------------------------------------------|------------------------------------------------------------|-------------------------|-----------------|-----------------|
|                                                                                                    |                                                                                                    |                                                                                                    | SI<br>SI<br>SI<br>SI<br>SI<br>SI<br>SI                                                         | ip0<br>ip1<br>ip2<br>ip3<br>ip4<br>ip5<br>in6 |                                                                       | (01-1)[111]<br>(-101)[111]<br>(1-10)[111]<br>(0-1-1)[-1-11]<br>(101)[-1-11]<br>(-110)[-1-11]<br>(01-1)[-111] | ]                                                          |                         |                 |                 |
|                                                                                                    | Along RD(                                                                                                    |                                                                                                    | AlongTD(Y)<=0                                                                                  |                                               | ongND(Z)                                                              | 4 0                                                                                                    | Symmet                                                     | Schmidcalc              | )               |                 |
|                                                                                                    | SchmidFactorPro                                                                                                    | D ~                                                                                                    | all                                                                                            |                                               | <ul> <li>✓ Step</li> </ul>                                            | 1 ×                                                                                                    | Sc                                                         | hmidFDisp               |                 |                 |
|                                                                                                    |                                                                                                    | S c                                                                                                    | hmidC                                                                                          | Calc                                          |                                                                       |                                                                                                    |                                                            |                         |                 |                 |
|                                                                                                    |                                                                                                    |                                                                                                    |                                                                                                |                                               |                                                                       |                                                                                                    |                                                            |                         |                 |                 |
| TextDisplay                                                                                                   | 1.14S C:\CTR\wo                                                                                                    | rk\SchmidLowB                                                                                                    | CC\SchmidFctor.                                                                                | txt                                           |                                                                       |                                                                                                    |                                                            |                         | _               | 0 X             |
| TextDisplay<br>File Help<br>mputData<br>{5 8 9}<-5 2 12                                                       | 1.14S C:\CTR\wo                                                                                                    | rk\SchmidLowB                                                                                                    | BCC\SchmidFctor.                                                                               | txt                                           |                                                                       |                                                                                                    |                                                            |                         | _               |                 |
| TextDisplay<br>File Help<br>mputData<br>{5 8 9}<-5 2 1:<br>Calc Schmid's<br>{5.08.09.0}<-5<br>slip0<br>-0.053 | 1.14S C:\CTR\wo<br>> 99.95<br>Factor<br>5.02.01.0> rota<br>slip1 :<br>0.211                                               | rk\SchmidLowB<br>ation (2[0.0],1<br>slip2<br>-0 158                                                                                                    | ICC\SchmidFctor<br>10.0],0[0.0]3[0<br>slip3<br>0 163                                           | 0.0])<br>slip4<br>-0 134                      | slip5<br>-0 029                                                       | slip6<br>-0.029                                                                                              | slip7<br>0.403                                             | slip8<br>-0.375         |                 | Slip1(<br>0.058 |
| ItextDisplay           File         Help           InputData         (5 8 9)<-5 2 1:                          | 1.14S C:\CTR\wo<br>> 99.95<br>Factor<br>5.02.01.0> rota<br>slip1<br>0.211<br>VF%<br>5.02.01.0><br>%<br>(SumVF)=0.44       | rk\SchmidLowB<br>ation (2[0.0],1<br>slip2<br>-0.158<br>Schmid<br>99.95<br>VF*Schmidsu<br>19                                                                                                    | CC\SchmidFctor<br>[[0.0],0[0.0]3[0<br>slip3<br>0.163<br>VF*Schmid%<br>0.449<br>µm=0.449        | 0.0])<br>slip4<br>-0.134<br>0.449             | slip5<br>-0.029                                                       | slip6<br>-0.029                                                                                              | slip7<br>0.403                                             | slip8<br>-0.375         |                 | slip1(<br>0.058 |
| ItextDisplay           File Help           mputData           (5 8 9)<-5 2 1:                                 | 1.14S C:\CTR\wo<br>> 99.95<br>Factor<br>5.02.01.0> rota<br>slip1<br>0.211<br>VF%<br>5.02.01.0><br>%<br>(SumVF)=0.44       | rk\SchmidLow8<br>ation (2[0.0],1<br>slip2<br>-0.158<br>Schmid<br>99.95<br>VF*Schmidsu<br>99<br>(01-1)[111]<br>(-101)[111]<br>(1-10)[111]                                                                                                    | ICC\SchmidFctor.<br>I[0.0],0[0.0]3[0<br>slip3<br>0.163<br>VF*Schmid%<br>0.449<br>Im=0.449      | 0.0])<br>Slip4<br>-0.134<br>0.449             | slip5<br>-0.029                                                       | slip6<br>-0.029                                                                                              | slip7<br>0.403                                             | slip8<br>-0.375         |                 | slip1(<br>0.058 |
| ItextDisplay           File Help           mputData           (5 8 9)<-5 2 1:                                 | 1.14S C:\CTR\wo<br>> 99.95<br>Factor<br>5.02.01.0> rota<br>slip1 \$<br>0.211<br>VF%<br>5.02.01.0> \$<br>%<br>(SumVF)=0.44 | rk\SchmidLow8<br>ation (2[0.0],1<br>slip2<br>-0.158<br>Schmid<br>99.95<br>VF*Schmidsu<br>(01-1)[111]<br>(-101)[111]<br>(1-10)[111]<br>(0-1-1)[-1-11]<br>(0-1-1)[-1-11]<br>(01-1)[-111]<br>(01-1)[-111]                                                    | CC\SchmidFctor.<br>[[0.0],0[0.0]3[0<br>slip3<br>0.163<br>VF*Schmid%<br>0.449<br>Im=0.449<br>]  | 0.0])<br>slip4<br>-0.134<br>0.449             | slip5<br>-0.029                                                       | slip6<br>-0.029                                                                                              | slip7<br>0.403                                             | slip8<br>-0.375         |                 | slip1C<br>0.058 |
| ItextDisplay           File         Help           mputData         (5 8 9)<-5 2 1:                           | 1.14S C:\CTR\wo<br>> 99.95<br>Factor<br>5.02.01.0> rota<br>slip1 \$<br>0.211<br>VF%<br>5.02.01.0> \$<br>%<br>(SumVF)=0.44 | ation (2[0.0],1<br>slip2<br>-0.158<br>Schmid<br>99.95<br>VF*Schmidsu<br>(01-1)[111]<br>(-101)[111]<br>(0-1-1)[-1-11]<br>(0-1-1)[-1-11]<br>(01-1)[-1-11]<br>(01-1)[-111]<br>(01-1)[-111]<br>(0-1-1)[-111]<br>(0-1-1)[1-11]<br>(-101)[1-11]<br>(-101)[1-11] | ICC\SchmidFctor.<br>I[0.0],0[0.0]3[0<br>slip3<br>0.163<br>VF*Schmid%<br>0.449<br>Im=0.449<br>] | 0.0])<br>slip4<br>-0.134<br>0.449             | slip5<br>-0.029                                                       | slip6<br>-0.029                                                                                              | slip7<br>0.403                                             | slip8<br>-0.375         | slip9<br>-0.245 | Slip1C<br>0.058 |